# SOLICITUD DE ADMISION POR CAMBIO DE ESTUDIOS UNIVERSITARIOS OFICIALES ESPAÑOLES O EXTRANJEROS A TRAVÉS DE LA SEDE ELECTRÓNICA DE LA UV

1° El/la solicitante **iniciará** el trámite desde la **Sede Electrónica UV** <u>electronica/es/sede-electronica-uv.html</u>. Se deben aceptar las condiciones generales de uso y la política de protección. Se recomienda <u>desbloquear</u> los elementos emergentes del navegador.

Se puede elegir el idioma de navegación, pulsando:

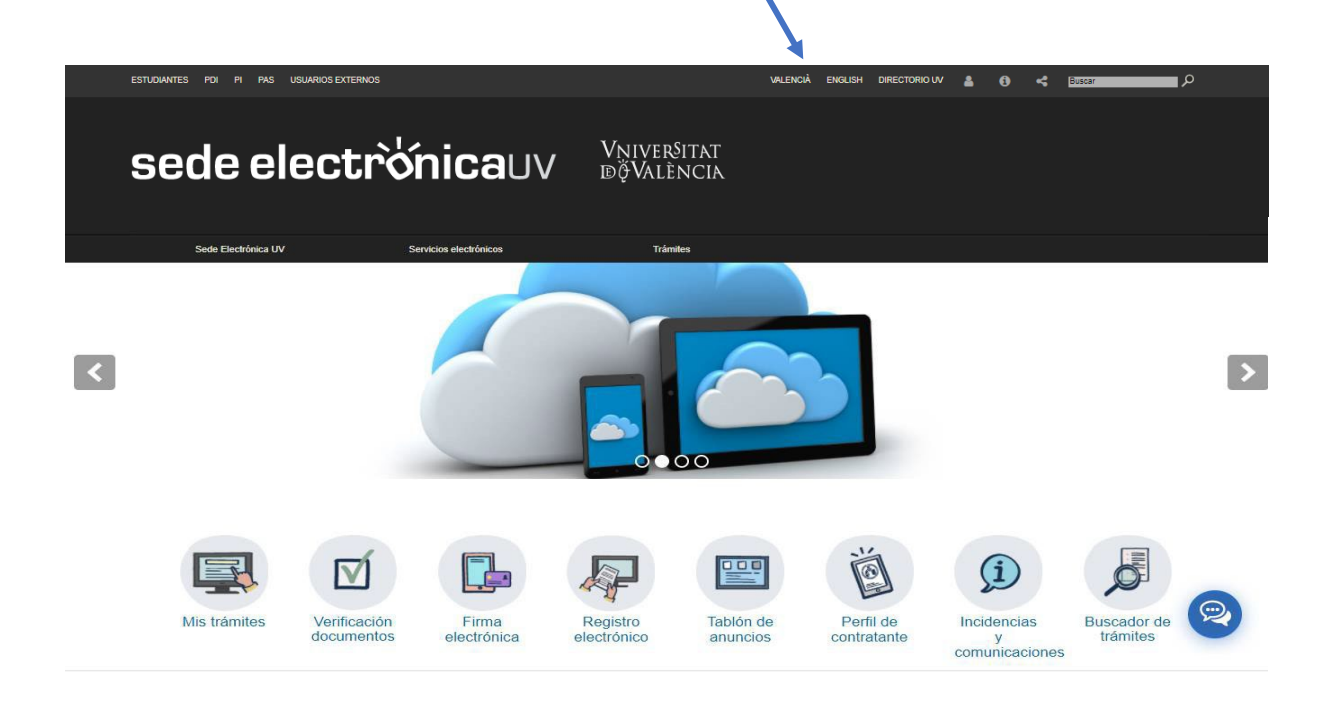

## 2° Elegirá la opción **Estudiantes**.

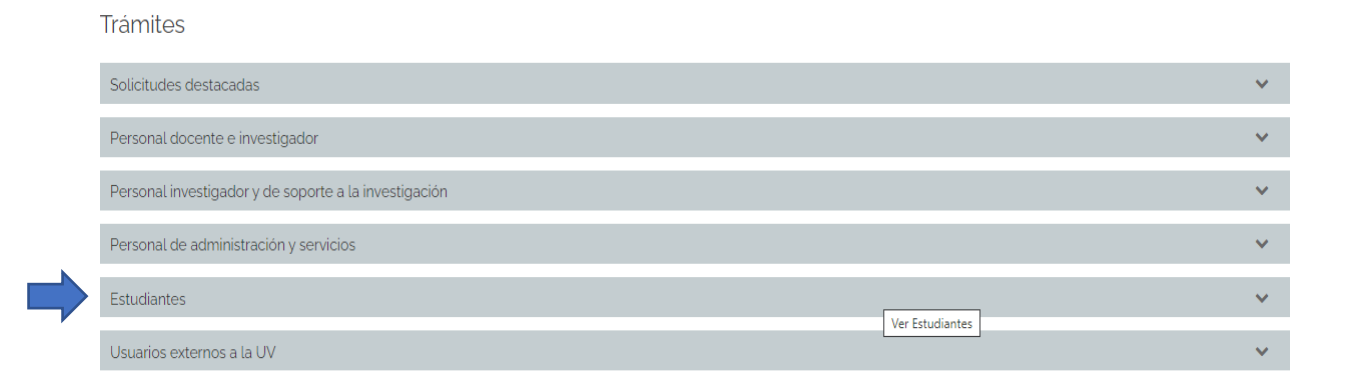

## 3° Después la opción Acceso y Admisión.

| Iramites                                              |   |
|-------------------------------------------------------|---|
| Solicitudes destacadas                                | , |
| Personal docente e investigador                       |   |
| Personal investigador y de soporte a la investigación |   |
| Personal de administración y servicios                |   |
| Estudiantes                                           |   |
| Movilidad                                             |   |
| Reclamaciones / Felicitaciones                        |   |
| Acceso y admisión                                     |   |
| Becas, ayudas y premios                               |   |
| Certificados                                          |   |
| Expediente, títulos y matrícula                       |   |
| Actividades de la Universidad                         |   |
| Otros                                                 |   |
| Escuela de Doctorado                                  |   |

4° Y finalmente Admisión por cambio de estudios universitarios oficiales españoles o extranjeros y pulsará "Acceder al procedimiento"

| Trámites                                                                         |                 |
|----------------------------------------------------------------------------------|-----------------|
| Solicitudes destacadas                                                           | ~               |
| Personal docente e investigador                                                  | ~               |
| Personal investigador y de soporte a la investigación                            | ~               |
| Personal de administración y servicios                                           | *               |
| Estudiantes                                                                      | ^               |
| Movilidad                                                                        | Ver Estudiantes |
| Reclamaciones / Felicitaciones                                                   | ~               |
| Acceso y admisión                                                                | ~               |
| Acceso por preinscripción en Máster 2022-2023                                    | +               |
| Entrega documentación para la realización de prácticas con menores               | + 💬             |
| WOP-P Application Form for Students                                              | +               |
| Admisión por cambio de estudios universitarios oficiales españoles o extranjeros |                 |
| Acceder al procedimiento                                                         |                 |

#### 2

5° Pulsará, según convenga: **"Usuario de la Universitat", "Usuario de la** Sede" o "Sistema Cl@ve".

|                                                                                                    | ®ኞValència |                                 |                         |
|----------------------------------------------------------------------------------------------------|------------|---------------------------------|-------------------------|
| Identifiquese para<br>acceder a la solicitud<br>EST_ACU - Admisión por cambio<br>de estudios universitarios oficiales<br>españoles o extranjeros |            | Mis trámites /<br>Zona personal | Buscador<br>de trámites |
| <ul> <li>Usuario de la Universitat</li> </ul>                                                                                                    |            |                                 |                         |
| Usuario de la Sede                                                                                                    |            |                                 |                         |
| ► Sistema Cl@ve                                                                                                    |            |                                 |                         |

Si es la primera vez que se accede a la sede electrónica de la UV a través de "Usuario de la SEDE", es necesario un registro previo que se obtiene pulsando "Solicita acceso".

| <u>Usuario de la Sede</u>                                                 |                                          |
|---------------------------------------------------------------------------|------------------------------------------|
|                                                                           |                                          |
| Necesario si no se puede acceder por alguno de los métodos anteriores. Es | necesario un registro previo en la Sede. |
|                                                                           | Correo electrónico                       |
|                                                                           |                                          |
|                                                                           | Contraseña                               |
|                                                                           |                                          |
|                                                                           |                                          |
|                                                                           | Acceder                                  |
|                                                                           | D                                        |
|                                                                           | Recuperar contrasena<br>Solicita acceso  |
|                                                                           | Concild acceso                           |
|                                                                           |                                          |

Si pulsa la opción **"Sistema Cl@ve"** y acceder; aparecerán todas las formas de identificación con las administraciones públicas ((DNIe/Certificado electrónico, Acceso PIN 24, Cl@ve permanente, Ciudadanos UE).

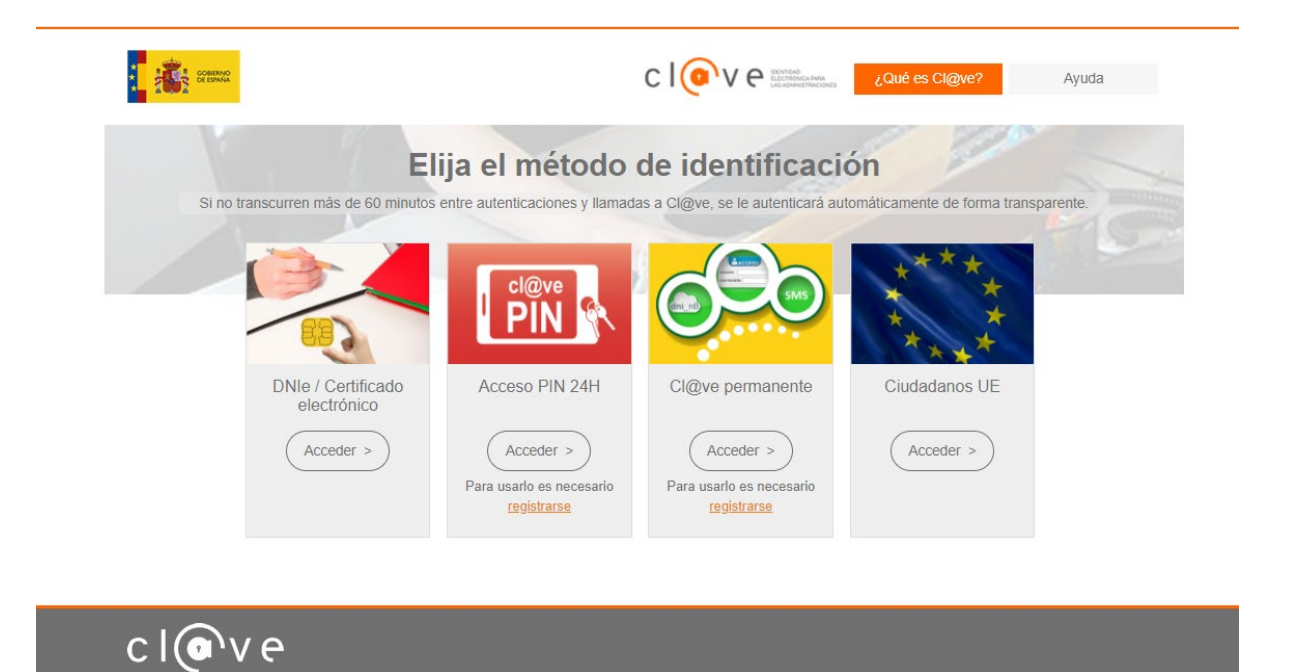

A continuación, se muestran las pantallas que debe rellenar el/la estudiante en la solicitud:

• Datos personales:

| Información          | Datos personales        | Datos Destino | Datos académicos | Documentación | Comentarios | Asignar usuario final | Datos registrales | Finalizar |           |
|----------------------|-------------------------|---------------|------------------|---------------|-------------|-----------------------|-------------------|-----------|-----------|
| -                    |                         |               |                  |               |             |                       |                   |           |           |
| Datos persor         | nales                   |               |                  |               |             |                       |                   |           |           |
| Curso                |                         | 2021 🗸        |                  |               |             |                       |                   |           |           |
| NIF *                |                         |               | 8                |               |             |                       |                   |           |           |
| Apellidos            |                         |               |                  |               |             |                       |                   |           |           |
| Nombre               |                         |               |                  |               |             |                       |                   |           |           |
| Sexo*                |                         | ◯ Hombre ◯ Mu | ıjer             |               |             |                       |                   |           |           |
| Fecha de nacim       | iento *                 |               |                  |               |             |                       |                   |           |           |
| Nacionalidad*        |                         |               |                  | ~             |             |                       |                   |           |           |
| Teléfono *           |                         |               |                  |               |             |                       |                   |           |           |
| * Campos obligatorio | os                      |               |                  |               |             |                       |                   |           |           |
| < Anterior           |                         |               |                  |               |             |                       |                   | si        | guiente > |
| Copia tempo          | ral (Muestra u oculta e | el bloque) 🔹  |                  |               |             |                       |                   |           |           |
|                      |                         |               |                  |               |             |                       |                   |           |           |
|                      |                         |               |                  |               |             |                       |                   |           |           |

#### • Datos Destino;

| Datos personales                    | Datos Destino          | Datos académicos | Documentación | Comentarios | Asignar usuario final | Datos registrales | Finalizar |             |
|-------------------------------------|------------------------|------------------|---------------|-------------|-----------------------|-------------------|-----------|-------------|
| ◀                                   |                        |                  |               |             |                       |                   |           |             |
| Datos Destino                       |                        |                  |               |             |                       |                   |           |             |
| Centro                              |                        |                  |               |             | •                     | •                 |           |             |
| Titulación                          |                        |                  | ~             |             |                       |                   |           |             |
| * Campos obligatorios<br>< Anterior |                        |                  |               |             |                       |                   |           | Siguiente > |
| Copia tempora                       | al (Muestra u oculta e | el bloque) 🔻     |               |             |                       |                   |           |             |
|                                     |                        |                  |               |             |                       |                   |           |             |
|                                     |                        |                  |               |             |                       |                   |           |             |
|                                     |                        |                  |               |             |                       |                   |           |             |

En esta pantalla el/la solicitante indicará el centro y titulación de **DESTINO** (lo que quiere estudiar), desplegando el listado y seleccionando lo que corresponda.

• Datos académicos:

| Datos Destino                      | Datos académicos         | Documentación | Comentarios          | Asignar usuario final   | Datos registrales   | Finalizar    |
|------------------------------------|--------------------------|---------------|----------------------|-------------------------|---------------------|--------------|
| -                                  |                          |               |                      |                         |                     |              |
| Datos acadé                        | nicos                    |               |                      |                         |                     |              |
| Procedencia*                       |                          |               | O Universitat de Val | ència 🛛 Universidad Esp | añola 🔿 Universidad | d Extranjera |
| País *                             |                          | [             |                      | ~                       |                     |              |
| * Campos obligatorio<br>< Anterior | s                        |               |                      |                         |                     |              |
| Copia tempo                        | ral (Muestra u oculta el | bloque) 🔻     |                      |                         |                     |              |
|                                    |                          |               |                      |                         |                     |              |
|                                    |                          |               |                      |                         |                     |              |

En esta pantalla el/la solicitante indicará la universidad de **PROCEDENCIA** (dónde ha estudiado; Universitat de València, Universidad Española o Universidad Extranjera, según proceda), y país. A continuación, completará los datos de los recuadros que aparezcan, en función de la universidad de procedencia elegida.

#### • Documentación:

| Datos Destino                            | Datos académicos                | Documentación      | Comentarios    | Asignar usuario final | Datos registrales | Finalizar  |
|------------------------------------------|---------------------------------|--------------------|----------------|-----------------------|-------------------|------------|
| ◀                                        |                                 |                    |                |                       |                   |            |
| Documentaci                              | ón                              |                    |                |                       |                   |            |
| DNI o NIE (si Es                         | necesario)                      |                    |                |                       |                   |            |
|                                          |                                 |                    | Seleccionar a  | rchivo Ningunohiv     | ro selec. Repo    | ositorio   |
| Certificado Acadé                        | emico Oficial                   |                    |                |                       |                   | ?          |
|                                          |                                 |                    | Seleccionar ai | Chivo Ningunohiv      | ro selec. Repo    | ositorio   |
| PlaN de estudios                         | (sellado por la univer          | sidad de origen)   | Colossionar a  |                       |                   | <b>?</b>   |
|                                          |                                 |                    | Seleccional al |                       | o selec.          | USITOTIO   |
| Guías docentes o<br>por la universidad o | ) programas de asign<br>origen) | aturas (sellado    | Seleccionar a  | rchivo Ninguno biv    |                   |            |
| <b>-</b>                                 |                                 |                    |                |                       |                   |            |
| idioma extranjero)                       | a (de toda la documer           | ntación oficial en | Seleccionar a  | chivo Ningunohiv      | o selec. Rep      | ositorio ? |
| Sistema de calific                       | aciones (título univer          | sitario de         |                |                       | <u> </u>          |            |
| estudios extranjero                      | s)                              |                    | Seleccionar a  | chivo Ningunohiv      | o selec. Repo     | ositorio 7 |
| Traducción de los                        | créditos (título unive          | rsitario de        |                |                       |                   |            |
| estudios extranjero                      | s)                              |                    | Seleccionar a  | rchivo Ningunohiv     | ro selec. Repo    | ositorio 7 |
| Documentación A                          | dicional                        |                    |                |                       |                   | 0          |

En esta pantalla el/la solicitante adjuntara OBLIGATORIAMENTE la documentación que se relaciona en esta misma página.

**IMPORTANTE**: Se podrán comprimir, si procede, los archivos y documentación que se deben adjuntar.

• Comentarios:

| Documentación                                                                       | Comentarios                                                                | Asignar usuario final                                     | Datos registrales       | Finalizar       |   |  |  |  |   |         |       |
|-------------------------------------------------------------------------------------|----------------------------------------------------------------------------|-----------------------------------------------------------|-------------------------|-----------------|---|--|--|--|---|---------|-------|
|                                                                                     |                                                                            |                                                           |                         |                 |   |  |  |  |   |         |       |
| Comentarios                                                                         |                                                                            |                                                           |                         |                 |   |  |  |  |   |         |       |
| Es necesario apo<br>asignatura/s que y<br>asignatura/s que s<br>Universitat de Valè | ortar a la solicitud,<br>a se han superado<br>e solicita sean rec<br>ncia. | la relación de<br>o y en correlación la<br>onocidas en la | ongitud máxima restante | <u>*: 2000 </u> | _ |  |  |  | 1 |         |       |
| * Campos obligatorio<br>< Anterior                                                  | s                                                                          |                                                           |                         |                 |   |  |  |  |   | Siguien | ite > |
| Copia tempo                                                                         | <b>ral</b> (Muestra u oculta                                               | a el bloque) 🔻                                            |                         |                 |   |  |  |  |   |         |       |

### • Finalizar:

| Datos registrales Finalizar                   |                                 |        |  |
|-----------------------------------------------|---------------------------------|--------|--|
| 4                                             |                                 |        |  |
|                                               |                                 |        |  |
| ¿Acepta notificaciones telemáticas? *         | Si <sup>O</sup> No <sup>○</sup> |        |  |
|                                               | t                               | Enviar |  |
| < Anterior                                    |                                 |        |  |
| Copia temporal (Muestra u oculta el bloque) * |                                 |        |  |
|                                               |                                 |        |  |
|                                               |                                 |        |  |

Una vez cumplimentada la solicitud, y después de adjuntar toda la documentación y aceptar las notificaciones telemáticas, se debe enviar telemáticamente pulsando el botón "Enviar" de la pestaña "Finalizar".

Finalizada la solicitud el/a solicitante obtendrá un justificante del registro del trámite que podrá descargárselo en ese momento o en cualquier otro momento accediendo a:

sede electrónica UV / Mis trámites (icono a la izquierda de la pantalla)
 / Forma de identificación utilizada al iniciar el trámite / Admisión por cambio de estudios universitarios oficiales españoles o extranjeros / Pulsar el pdf "Acuse".

**IMPORTANTE:** El/la solicitante deberá de estar pendiente de posibles **NOTIFICACIONES ELECTRÓNICAS** que pueden ser enviadas a través de la "Sede Electrónica UV" para la subsanación de documentación que deberá de ser adjuntada electrónicamente al trámite en el plazo que se establezca en la notificación de la "Sede Electrónica UV".

En caso de incidencia informática, se debe contactar con: <u>entreu@uv.es</u>.